# FXOSでの基本設定のトラブルシューティング

| 内容                            |  |
|-------------------------------|--|
|                               |  |
| <u>前提条件</u>                   |  |
|                               |  |
| 使用するコンポーネント                   |  |
| * 星 治 田                       |  |
|                               |  |
|                               |  |
|                               |  |
| ブートローダのバージョン                  |  |
| <u> </u>                      |  |
| <u>show clock</u>             |  |
| <u>Ntpサーバの確認</u>              |  |
| シャーシの健全性の監視                   |  |
|                               |  |
| <u>エラーの表示</u>                 |  |
| <u>電源の問題</u>                  |  |
| <u>ファンの問題</u>                 |  |
| <u>イベントの表示</u>                |  |
| show system reset-reason      |  |
| <u>マザーボードの電源の問題</u>           |  |
| <u>論理デバイス</u>                 |  |
| <u>モニタリングインスタンス</u>           |  |
| <u>サーバーの状態の表示</u>             |  |
| <u>スロットの表示</u>                |  |
| <u>アプリケーションインスタンスの表示</u>      |  |
| <u>論理デバイスの表示</u>              |  |
| <u>アプリインスタンスの表示</u>           |  |
| <u>アプリインスタンスの詳細の表示</u>        |  |
| リソースの詳細の表示                    |  |
| <u>Chassis Managerアクセス</u>    |  |
| <u>ローカルWebサーバへのアクセス</u>       |  |
| <u>インターフェイスの監視</u>            |  |
| <u>シャーシ管理IPの確認</u>            |  |
| <u>Show Mgmt-port(隠しコマンド)</u> |  |
| <u>管理インターフェイスでのキャプチャの設定</u>   |  |
| show interface                |  |
| <u>ポートチャネルの表示</u>             |  |
| 関連情報                          |  |
|                               |  |

# はじめに

このドキュメントでは、Cisco Secure Firewall eXtensible Operating(FXOS)の基本状態と設定が

正しいことを確認する手順について説明します。

# 前提条件

### 要件

次の項目に関する知識があることが推奨されます。

- Cisco Secure Firewall eXtensible Operating(FXOS)
- Cisco Secure Firewall Threat Defense(FTD)

使用するコンポーネント

このドキュメントの情報は、特定のラボ環境にあるデバイスに基づいて作成されました。このド キュメント内で使用されているデバイスはすべて、クリアな設定(デフォルト)から作業を始め ています。本稼働中のネットワークでは、各コマンドによって起こる可能性がある影響を十分確 認してください。

- Cisco Secure Firewall eXtensible Operating 4110、バージョン2.10.(1.179)
- ・ Cisco Secure Firewall Threat Defenseバージョン7.0.5

このドキュメントの情報は、特定のラボ環境にあるデバイスに基づいて作成されました。このド キュメントで使用するすべてのデバイスは、クリアな(デフォルト)設定で作業を開始していま す。本稼働中のネットワークでは、各コマンドによって起こる可能性がある影響を十分確認して ください。

# 背景説明

Cisco Secure Firewallシャーシは、ネットワークおよびコンタクトセキュリティソリューション 向けの次世代プラットフォームです。論理デバイスを使用すると、ASAまたはCisco Secure Firewall Threat Defense(FTD)のいずれかのアプリケーションインスタンスを実行できます。

追加する論理デバイスに応じて、アプリケーション・インスタンスのタイプとバージョンが定義 されます。

### シャーシ情報

このコマンドは、シャーシのエラーをトラブルシューティングするためにTACに収集する情報の うち、シャーシの全体的な情報(すべてが動作可能であるかどうかにかかわらず)を取得するの に役立ちます。

シリアル番号

シリアル番号は、シャーシのIDとして使用されます。シャーシ全体のRMAの場合に必要です

FPR4110-04-A# scope chassis 1FPR4110-04-A /chassis # show inventoryChassisPIDVendorSerial (SN)HW Revision------------------------1FPR-4110-K9Cisco Systems Inc JMX2136L03W0

FXOSバージョン

FPR4110-04-A# show version Version: 2.10(1.179) Startup-Vers: 2.10(1.179)

### FXOSのバージョンを確認する方法は2つあります。1つはファームウェアです。

FPR4110-04-A# show fabric-interconnect firmware Fabric Interconnect A: Running-Kern-Vers: 5.0(3)N2(4.101.103) Running-Sys-Vers: 5.0(3)N2(4.101.103) Package-Vers: 2.10(1.179) Startup-Kern-Vers: 5.0(3)N2(4.101.103) Startup-Sys-Vers: 5.0(3)N2(4.101.103) Act-Kern-Status: Ready Act-Sys-Status: Ready Bootloader-Vers:

ブートローダのバージョン

FPR4110-04-A# scope chassis 1 FPR4110-04-A/chassis # scope server 1 FPR4110-04-A/chassis/server # scope adapter 1 FPR4110-04-A/chassis/server/adapter # show version detail Adapter 1: Running-Vers: 5.10(1.53) Package-Vers: 2.10(1.179) Update-Status: Ready Activate-Status: Ready Bootloader-Update-Status: Ready Startup-Vers: 5.10(1.53) Backup-Vers: 5.10(1.57) Bootloader-Vers: 4.0(1.62)

チェック時間

FPR4110-04-A# connect fxos FPR4110-04-A(fxos)# show system uptime System start time: Mon Oct 23 16:45:36 2023 System uptime: 98 days, 1 hours, 49 minutes, 36 seconds Kernel uptime: 98 days, 1 hours, 40 minutes, 19 seconds Active supervisor uptime: 98 days, 1 hours, 49 minutes, 36 second

show clock

FPR4110-04-A# show clock Tue Jan 30 17:07:50 EST 2024

### Ntpサーバの確認

FPR4110-04-A# scope system FPR4110-04-A /system # scope services FPR4110-04-A /system/services # show ntp-server NTP server hostname: Name Time Sync Status

172.16.254.131 Time Synchronized

# シャーシの健全性の監視

シャーシハードウェアのステータスのトラブルシューティングに役立つコマンドを次に示します。

環境の確認

FPR4110-04-A# scope chassis 1 FPR4110-04-A /chassis # show environment expand detail Chassis 1: Overall Status: Power Problem Operability: Operable Power State: Redundancy Failed Thermal Status: Ok

PSU 1: Threshold Status: N/A Overall Status: N/A Operability: N/A Power State: Off Thermal Status: OK Voltage Status: N/A

PSU 2: Threshold Status: OK Overall Status: Operable Operability: Operable Power State: On Thermal Status: OK Voltage Status: OK

Tray 1 Module 1: Threshold Status: OK Overall Status: Operable Operability: Operable Power State: On Thermal Status: OK Voltage Status: OK

Fan Module Stats: Ambient Temp (C): 27.000000

Fan 1: Threshold Status: OK

Overall Status: Operable Operability: Operable Power State: On Thermal Status: OK Voltage Status: OK

Fan 2: Threshold Status: OK Overall Status: Operable Operability: Operable Power State: On Thermal Status: OK Voltage Status: OK ... Server 1: Name:

User Label: Overall Status: Ok Operability: Operable Oper Power: On

Adapter 1: Threshold Status: N/A Overall Status: Operable Operability: Operable Power State: On Thermal Status: N/A Voltage Status: N/A

Motherboard: Threshold Status: OK Overall Status: N/A Operability: N/A Oper Power: On Power State: Ok Thermal Status: OK Voltage Status: OK CMOS Battery Voltage Status: Ok Mother Board Power Usage Status: Ok

Motherboard Temperature Statistics: Motherboard Front Temperature (C): 19.000000 Motherboard Rear Temperature (C): 26.000000

Memory Array 1: Threshold Status: N/A Overall Status: N/A Operability: N/A Power State: N/A Thermal Status: N/A Voltage Status: N/A

DIMMs:

DIMM Threshold Status Overall Status Operability Power State Thermal Status Voltage Status

1 N/A Operable N/A N/A OK N/A

2 N/A Removed N/A N/A N/A N/A

3 N/A Removed N/A N/A N/A N/A

4 N/A Operable N/A N/A OK N/A

5 N/A Removed N/A N/A N/A N/A

•••

CPU 1: Threshold Status: N/A Overall Status: Operable Operability: Operable Power State: N/A Thermal Status: OK Voltage Status: N/A

#### エラーの表示

障害リストには、Secure Firewallプラットフォームで特定されたハードウェアの問題が表示されます。すでにクリアされている障 害だけでなく、アクティブな障害の要約を取得するのに役立ちます。

障害は時系列で表示されます。重大度は障害の重大性を表し、説明は簡単な概要を示します。確認するのは主に重大度、タイムス タンプ、および説明です。障害の重大度は最も重大なものから表示され、以下の順序になります。

- Critical
- ・ メジャー
- マイナー
- warning
- 情報/状態

#### FPR4110-04-A# show fault

Severity Code Last Transition Time ID Description

----- ----- ------

Major F0276 2023-12-14T18:26:29.505 507308 ether port 2/2 on fabric interconnect A oper state: link-down, reason: Link failure or not-connected Major F0276 2023-11-13T14:07:37.720 221350 ether port 1/1 on fabric interconnect A oper state: link-down, reason: Link failure or not-connected Info F0279 2023-11-13T14:07:37.720 446504 ether port 1/7 on fabric interconnect A oper state: sfp-not-present Major F0276 2023-11-07T08:10:50.143 434090 ether port 1/6 on fabric interconnect A oper state: link-down, reason: Link failure or not-connected Major F0276 2023-11-07T08:10:49.941 434081 ether port 1/5 on fabric interconnect A oper state: link-down, reason: Link failure or not-connected Major F0282 2023-07-31T17:52:04.764 201600 lan port-channel 7 on fabric interconnect A oper state: failed, reason: No operational members Major F0282 2023-07-31T17:51:03.325 201446 lan port-channel 4 on fabric interconnect A oper state: failed, reason: No operational members Major F0282 2023-07-31T17:49:00.451 201281 lan port-channel 2 on fabric interconnect A oper state: failed, reason: No operational members Major F0282 2023-07-31T17:42:34.236 200638 lan port-channel 1 on fabric interconnect A oper state: failed, reason: No operational members Major F0909 2023-06-19T14:02:55.642 99113 default Keyring's certificate is invalid, reason: expired. Warning F1781 2012-01-11T02:21:44.215 90296 The password encryption key has not been set. Info F0461 2011-12-31T21:32:43.448 35793 Log capacity on Management Controller on server 1/1 is very-low Major F0408 2011-12-31T21:32:32.787 35497 Power state on chassis 1 is redundancy-failed Warning F0528 2011-12-31T21:32:32.787 35498 Power supply 1 in chassis 1 power: off Minor F1437 2011-12-31T21:31:08.462 32663 Config backup may be outdated FPR4110-04-A#

#### 障害は、原因、詳細、重大度、または抑制された障害に基づいてフィルタできます。

FPR4110-04-A# show fault ? 0-18446744073709551615 ID <CR> > Redirect it to a file >> Redirect it to a file in append mode cause Cause detail Detail severity Severity suppressed Fault Suppressed | Pipe command output to filter

FPR4110-04-A# show fault severity major Severity Code Last Transition Time ID Description

------ -----

Major F0276 2023-12-14T18:26:29.505 507308 ether port 2/2 on fabric interconnect A oper state: link-down, reason: Link failure or not-connected Major F0276 2023-11-13T14:07:37.720 221350 ether port 1/1 on fabric interconnect A oper state: link-down, reason: Link failure or not-connected Major F0276 2023-11-07T08:10:50.143 434090 ether port 1/6 on fabric interconnect A oper state: link-down, reason: Link failure or not-connected Major F0276 2023-11-07T08:10:50.143 434090 ether port 1/6 on fabric interconnect A oper state: link-down, reason: Link failure or not-connected Major F0276 2023-11-07T08:10:49.941 434081 ether port 1/5 on fabric interconnect A oper state: link-down, reason: Link failure or not-connected Major F0282 2023-07-31T17:52:04.764 201600 lan port-channel 7 on fabric interconnect A oper state: failed, reason: No operational members Major F0282 2023-07-31T17:51:03.325 201446 lan port-channel 4 on fabric interconnect A oper state: failed, reason: No operational members Major F0282 2023-07-31T17:49:00.451 201281 lan port-channel 2 on fabric interconnect A oper state: failed, reason: No operational members Major F0282 2023-07-31T17:42:34.236 200638 lan port-channel 1 on fabric interconnect A oper state: failed, reason: No operational members Major F0282 2023-07-31T17:42:34.236 200638 lan port-channel 1 on fabric interconnect A oper state: failed, reason: No operational members Major F0282 2023-07-31T17:41:34.673 200660 lan port-channel 3 on fabric interconnect A oper state: failed, reason: No operational members Major F0282 2023-07-31T17:41:34.673 200660 lan port-channel 3 on fabric interconnect A oper state: failed, reason: No operational members Major F0282 2023-07-31T17:41:34.673 200660 lan port-channel 3 on fabric interconnect A oper state: failed, reason: No operational members Major F0408 2011-12-31T21:32:32.787 35497 Power state on chassis 1 is redundancy-faile

電源の問題

電源の問題の場合、電圧の問題のステータスが問題のインジケータになります。

FPR4110-04-A# scope chassis 1 FPR4110-04-A /chassis # show psu

PSU: PSU Type Wattage (W) Overall Status

1 DV 0 N/A 2 DV 1100 Operable

-- ---- -------

ファンの問題

温度異常がある場合は、冷却ファンにハードウェアの正当な問題があるか、ソフトウェアの不具合による誤検出である可能性が最 も高くなります。ファンのステータスが「Inoperable」(動作不能)または「Degraded」(機能低下)の場合は、TACに問い合せ てサポートを依頼してください。

FPR4110-04-A# scope chassis 1 FPR4110-04-A /chassis # show fan-module Fan Module: Tray Module Overall Status

-----

1 1 Operable

1 2 Operable

1 3 Operable

1 4 Operable

1 5 Operable

1 6 Operable

イベントの表示

FXOSのアプリケーション障害をチェックして、問題がブレード自体にあるのか、またはソフトウェア関連の問題のためにアプリ ケーションを起動できないのかを確認することが重要です。

FPR4110-04-A# scope chassis FPR4110-04-A /chassis # scope server FPR4110-04-A /chassis/server # scope fxos FPR4110-04-A /chassis/server/fxos # show event Creation Time ID Code Description

2024-01-25T14:09:32.783 588408 E4197910 [FSM:STAGE:END]: Waiting for install license complete from blade 1/1(FSM-STAGE:sam:dme:OsControl 2024-01-25T14:09:32.783 588409 E4197611 [FSM:STAGE:SKIP]: Reboot blade 1/1(FSM-STAGE:sam:dme:OsControllerInitOS:RebootHostAfterUpgra 2024-01-25T14:09:32.783 588410 E4197611 [FSM:STAGE:END]: Reboot blade 1/1(FSM-STAGE:sam:dme:OsControllerInitOS:RebootHostAfterUpgra 2024-01-25T14:09:32.783 588410 E4197611 [FSM:STAGE:END]: Reboot blade 1/1(FSM-STAGE:sam:dme:OsControllerInitOS:RebootHostAfterUpgra

2024-01-25T14:09:32.783 588411 E4197612 [FSM:END]: Init OS on blade 1/1(FSM:sam:dme:OsControllerInitOS) 2024-01-25T14:09:32.783 588412 E4197612 [FSM:STAGE:END]: (FSM-STAGE:sam:dme:OsControllerInitOS:success) 2024-01-25T14:09:32.782 588405 E4197909 [FSM:STAGE:STALE-SUCCESS]: Request for upgrade to blade 1/1(FSM-STAGE:sam:dme:OsControllerInitOS:Request 2024-01-25T14:09:32.782 588406 E4197909 [FSM:STAGE:END]: Request for upgrade to blade 1/1(FSM-STAGE:sam:dme:OsControllerInitOS:Request 2024-01-25T14:09:32.782 588407 E4197910 [FSM:STAGE:SKIP]: Waiting for install license complete from blade 1/1(FSM-STAGE:sam:dme:OsControllerInitOS:Request 2024-01-25T14:09:32.773 588404 E4197909 [FSM:STAGE:ASYNC]: Request for upgrade to blade 1/1(FSM-STAGE:sam:dme:OsControllerInitOS:Request 2024-01-25T14:09:32.768 588401 E4197609 [FSM:STAGE:END]: Request for upgrade to blade 1/1(FSM-STAGE:sam:dme:OsControllerInitOS:Request 2024-01-25T14:09:32.768 588401 E4197609 [FSM:STAGE:END]: Request for upgrade to blade 1/1(FSM-STAGE:sam:dme:OsControllerInitOS:Request 2024-01-25T14:09:32.768 588402 E4197610 [FSM:STAGE:END]: Request for upgrade to blade 1/1(FSM-STAGE:sam:dme:OsControllerInitOS:Request 2024-01-25T14:09:32.768 588403 E4197610 [FSM:STAGE:END]: Waiting for upgrade complete from blade 1/1(FSM-STAGE:sam:dme:OsControllerInitOS:Request 2024-01-25T14:09:32.768 588403 E4197610 [FSM:STAGE:END]: Waiting for upgrade complete from blade 1/1(FSM-STAGE:sam:dme:OsControllerInitOS:Request 2024-01-25T14:09:32.768 588403 E4197610 [FSM:STAGE:END]: Waiting for upgrade complete from blade 1/1(FSM-STAGE:sam:dme:OsControllerInitOS:Request 2024-01-25T14:09:32.768 588403 E4197610 [FSM:STAGE:END]: Waiting for upgrade complete from blade 1/1(FSM-STAGE:sam:dme:OsControllerInit 2024-01-25T14:09:32.768 588403 E4197610 [FSM:STAGE:END]: Waiting for upgrade complete from blade 1/1(FSM-STAGE:sam:dme:OsControllerInit 2024-01-25T14:09:32.768 588403 E4197610 [FSM:STAGE:END]: Waiting for upgrade complete from blade 1/1(FSM-STAGE:sam:dme:OsControllerInit 2024-01-25T14:0

show system reset-reason

予期しないアプリケーションまたはデバイスのリロードの場合は、どのプロセス(FTD)にもコアが存在しないことを確認し、show crashコマンドを使用してASA/Lina crashinfoをチェックします。これらが存在しない場合、問題はFXOS関連である可能性が高く、FXOSキーワードを使用してルーティングできます。

FPR4110-04-A# connect fxos FPR4110-04-A(fxos)# show system reset-reason ----- reset reason for Supervisor-module 1 (from Supervisor in slot 1) ---1) No time Reason: Unknown Service: Version: 5.0(3)N2(4.101)

2) No time Reason: Unknown Service: Version: 5.0(3)N2(4.101) ...

マザーボードの電源の問題

FPR4110-04-A# scope chassis 1 FPR4110-04-A /chassis # scope server 1/1 FPR4110-04-A /chassis/server # show fsm status

Slot: 1 Server: sys/chassis-1/blade-1

FSM 1: Remote Result: Not Applicable Remote Error Code: None Remote Error Description: Status: Nop Previous Status: Turnup Success Timestamp: 2023-10-23T16:48:19.299 Try: 0 Flags: 0 Progress (%): 100 Current Task:

FSM 2: Status: Nop Previous Status: Identify Success Timestamp: 2023-10-23T16:47:33.592 Try: 0 Progress (%): 100 Current Task:

FSM 3: Status: Nop Previous Status: Configure Success Timestamp: 2023-10-23T16:48:16.739 Try: 0 Flags: 0 Progress (%): 100 Current Task:

FPR4110-04-A /chassis/server # show fault Severity Code Last Transition Time ID Description

Info F0461 2011-12-31T21:32:43.448 35793 Log capacity on Management Controller on server 1/1 is very-low

論理デバイス

バックグラウンド情報で説明したように、論理デバイスを使用すると、ASAまたはFTDのいずれかのアプリケーションインスタン スを実行できます。

シャーシにインストールされているアプリケーションインスタンスのステータスを確認するコマンドを次に示します。

モニタリングインスタンス

サーバーの状態の表示

スロットとディスカバリステータスを確認します。

FPR4110-04-A# show server status Server Slot Status Overall Status Discovery

1/1 Equipped Ok Complete

スロットの表示

スロットのログレベル、管理状態、および操作可能状態を表示します。

FPR4110-04-A# scope ssa FPR4110-04-A /ssa # show slot

Slot: Slot ID Log Level Admin State Oper State

1 Info Ok Online

アプリケーションインスタンスの表示

名前、バージョン、作成者、サポートされる導入タイプ、CSPタイプ、および使用されるデフォルトアプリケーションがCSPタイ プであるかどうかを確認します。

FPR4110-04-A# scope ssa FPR4110-04-A /ssa # show app Name Version Author Supported Deploy Types CSP Type Is Default App

ftd 7.0.4-55 cisco Native,Container Application No ftd 7.0.5-72 cisco Native,Container Application Yes

論理デバイスの表示

FPR4110-04-A# scope ssa FPR4110-04-A /ssa # show logical-device

Logical Device: Name Description Slot ID Mode Oper State Template Name

FTD1 1 Standalone Ok ftd

アプリインスタンスの表示

スロットスコープの下でshow app-instanceを使用して、アプリインスタンスの動作状態の完全な情報を表示します。

このコマンドは、特にアプリケーションインスタンスを作成またはアップグレードする場合に役立ちます。アプリケーションイン スタンスがInstallingまたはOnlineで、稼働中のソフトウェアバージョンである場合は、このコマンドが動作状態を示します。

FPR4110-04-A# scope ssa FPR4110-04-A /ssa # scope slot 1 FPR4110-04-A /ssa/slot # show app-instance Application Instance: App Name Identifier Admin State Oper State Running Version Startup Version Deploy Type Turbo Mode Profile Name Cluster State Cluster Role \_ \_\_\_\_\_ \_\_\_\_\_

#### アプリインスタンスの詳細の表示

FPR4110-04-A# scope ssa FPR4110-04-A /ssa # show app-instance detail

App Name: ftd Identifier: FTD1 Slot ID: 1 Admin State: Enabled Oper State: Online Running Version: 7.0.5-72 Startup Version: 7.0.5-72 Deploy Type: Native Profile Name: Cluster State: Not Applicable Cluster Role: None Current Job Type: Start Current Job Progress: 100 Current Job State: Succeeded Clear Log Data: Available Error Msg: Hotfixes: Externally Upgraded: No FPR4110-04-A /ssa #

リソースの詳細の表示

アプリケーションインスタンスのリソース割り当ての表示

FPR4110-04-A# scope ssa FPR4110-04-A /ssa # scope slot 1 FPR4110-04-A /ssa/slot # enter app-instance ftd FTD1 FPR4110-04-A /ssa/slot/app-instance # show resource detail

Resource: Allocated Core NR: 22 Allocated RAM (MB): 52096 Allocated Data Disk (MB): 128685 Allocated Binary Disk (MB): 3907 Allocated Secondary Disk (MB): 0

#### ローカルWebサーバへのアクセス

デフォルトでは、Secure Firewall Threat Defense(SFTD)4100/9300シャーシは、ローカルWebサーバへのすべてのアクセスを拒否しま す。IPブロックごとに許可されるサービスのリストを使用して、IPアクセスリストを設定する必要があります。

IPアクセスリストでは、次のプロトコルがサポートされています。

HTTPS

•

•

SNMP

SSH

•

FPR4110-04-A# scope system
FPR4110-04-A /system # scope services
FPR4110-04-A /system/services # show ip-block

enterコマンドは、新しいエントリを設定するためのものです。

FPR4110-04-A /system/services # enter ?
dns Domain Name Server hostname
ip-block Permitted IP Block
ipv6-block Permitted IPv6 Block
ntp-server NTP server hostname
ssh-host SSH Server public keys
FPR4110-04-A /system/services # enter ip-block ?
a.b.c.d IP Address
FPR4110-04-A /system/services # enter ip-block 0.0.0.0 ?
0-32 Prefix Length

FPR4110-04-A /system/services # enter ip-block 0.0.0.0 0 ?
https Https

snmp Snmp ssh Ssh

FPR4110-04-A /system/services/ # enter ip-block 0.0.0.0 0 ssh FPR4110-04-A /system/services/ip-block\* # commit-buffer FPR4110-04-A /system/services/ip-block # up FPR4110-04-A /system/services # show ip-block

Permitted IP Block:IP Address Prefix Length Protocol0.0.0.00 https0.0.0.00 snmp0.0.0.00 ssh

### インターフェイスの監視

シャーシ管理IPの確認

FPR4110-04-A# show fabric-interconnect

Show Mgmt-port (隠しコマンド)

管理インターフェイスのステータスを確認します。

FPR4110-04-A# connect local-mgmt
FPR4110-04-A(local-mgmt)#
FPR4110-04-A(local-mgmt)# show mgmt-port
eth0 Link encap:Ethernet HWaddr 50:0f:80:8e:a5:cd
inet addr:172.16.244.72 Bcast:172.16.244.127 Mask:255.255.255.192
inet6 addr: fe80::520f:80ff:fe8e:a5cd/64 Scope:Link
inet6 addr: fe80::520f:80ff:fe8e:a5cd/64 Scope:Link
UP BROADCAST RUNNING MULTICAST MTU:1500 Metric:1
RX packets:7359566 errors:0 dropped:0 overruns:0 frame:0
TX packets:1147585 errors:0 dropped:0 overruns:0 carrier:0
collisions:0 txqueuelen:1000
RX bytes:1735874306 (1.6 GiB) TX bytes:360530127 (343.8 MiB)

pingを使用して接続をテストできます。

FPR4110-04-A(local-mgmt)# ping 172.16.244.65
PING 172.16.244.65 (172.16.244.65) from 172.16.244.72 eth0: 56(84) bytes of data.
64 bytes from 172.16.244.65: icmp\_seq=1 ttl=254 time=1.15 ms
64 bytes from 172.16.244.65: icmp\_seq=2 ttl=254 time=1.38 ms
^C

--- 172.16.244.65 ping statistics --6 packets transmitted, 6 received, 0% packet loss, time 12ms
rtt min/avg/max/mdev = 1.146/1.364/1.479/0.122 ms
FPR4110-04-A(local-mgmt)#

管理インターフェイスでのキャプチャの設定

シャーシ(MIO)管理インターフェイスでのキャプチャを有効にします(これはFP41xx/FP93xxにのみ適用されます)。デフォルトでは、10個のパケットしかキャプチャしません。

```
FPR4110-04-A# connect fxos
FPR4110-04-A(fxos)# ethanalyzer local interface mgmt
Capturing on 'eth0'
1 2024-01-30 16:15:56.149887591 fe80::6a9e:bff:fed5:678c → ff02::2 ICMPv6 70 Router Solicitation from 68:9e:
2 2024-01-30 16:15:56.635897727 80:b7:09:32:f2:a0 → ff:ff:ff:ff:ff ARP 60 Who has 172.16.244.65? Tell 172
3 2024-01-30 16:15:56.650081622 c4:72:95:76:df:97 → 01:80:c2:00:00:00 STP 60 RST. Root = 0/12/2c:31:24:b1:6b
4 2024-01-30 16:15:57.170356692 172.16.244.72 → 172.16.254.131 NTP 90 NTP Version 3, client
5 2024-01-30 16:15:57.234298977 172.16.254.131 → 172.16.244.72 NTP 90 NTP Version 3, server
6 2024-01-30 16:15:58.656444769 c4:72:95:76:df:97 → 01:80:c2:00:00:00 STP 60 RST. Root = 0/12/2c:31:24:b1:6b
7 2024-01-30 16:15:59.170382028 172.16.244.72 → 172.16.254.131 NTP 90 NTP Version 3, client
8 2024-01-30 16:15:59.233556065 172.16.254.131 → 172.16.244.72 NTP 90 NTP Version 3, server
9 2024-01-30 16:15:59.352654266 0.0.0.0 → 255.255.255 DHCP 368 DHCP Discover - Transaction ID 0x328ec1b7
10 2024-01-30 16:16:00.150684560 fe80::6a9e:bff:fed5:678c → ff02::2 ICMPv6 70 Router Solicitation from 68:96
10 packets captured
Program exited with status 0
```

Ethanalyzerは入力インターフェイスでも使用できます。オプションは、高い優先度のログまたは低い優先度のログです。

FPR4110-04-A(fxos)# ethanalyzer local interface ?
inbound-hi Inbound(high priority) interface
inbound-low Inbound(low priority) interface
mgmt Management interface

フィルタはキャプチャで使用できます。

```
FPR4110-04-A(fxos)# ethanalyzer local interface ?
inbound-hi Inbound(high priority) interface
inbound-low Inbound(low priority) interface
mgmt Management interface
```

show interface

このコマンドは、シャーシ内のインターフェイスのリストと現在の状態を、動作可能状態ごとの理由の簡単な説明として表示しま す。

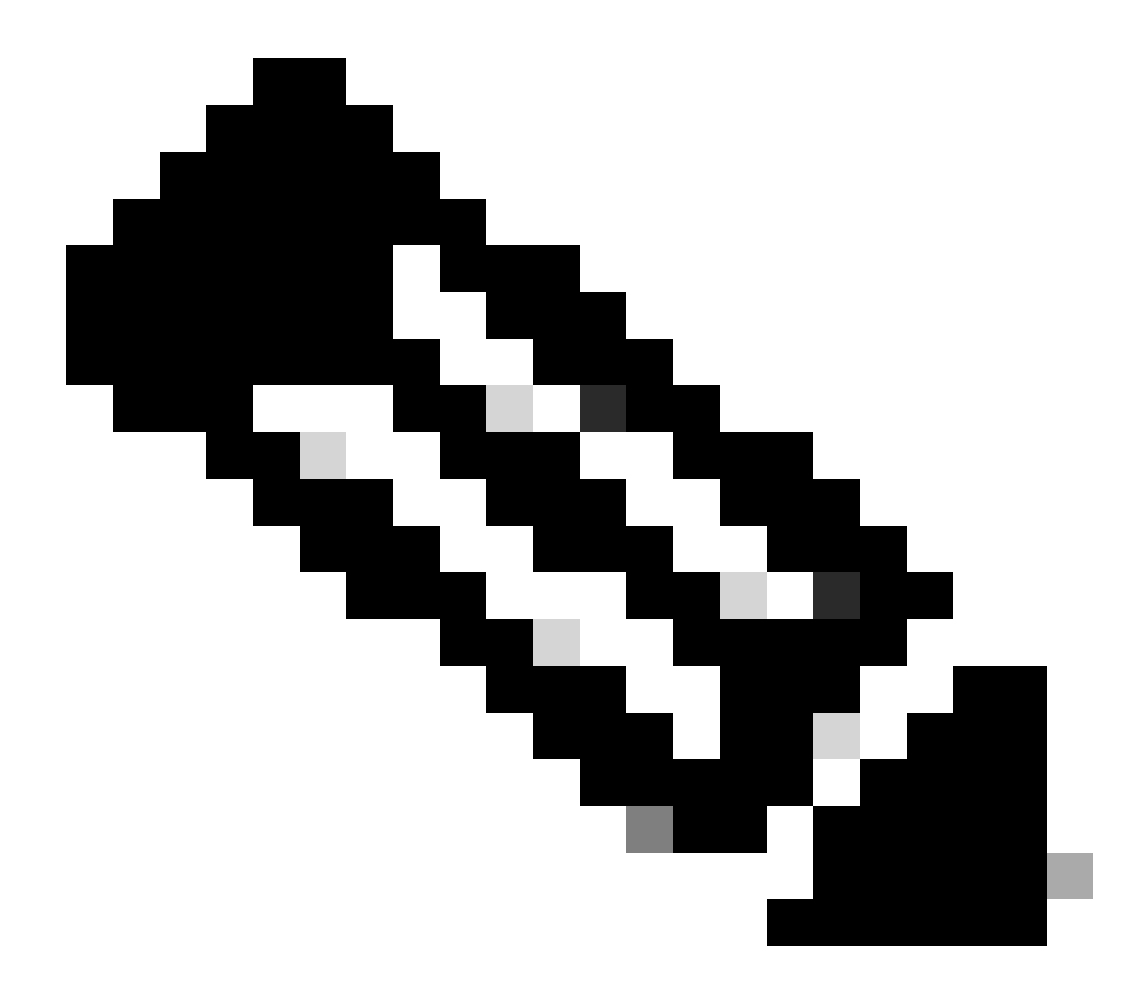

注:ポートチャネルでポートとして機能するインターフェイスは、このリストには表示されません。

FPR4110-04-A# scope eth-uplink
FPR4110-04-A /eth-uplink # scope fabric a
FPR4110-04-A /eth-uplink/fabric # show interface

| Interface:<br>Port Name | Port Type | Admin State | Oper State | Allowed Vlan | State Reason                  |
|-------------------------|-----------|-------------|------------|--------------|-------------------------------|
|                         |           |             |            |              |                               |
| Ethernet1/1             | Data      | Enabled     | Link Down  | A11          | Link failure or not-connected |
| Ethernet1/2             | Data      | Disabled    | Admin Down | A11          | Administratively down         |
| Ethernet1/3             | Data      | Enabled     | Up         | A11          | Port is enabled and up        |
| Ethernet1/4             | Data      | Enabled     | Up         | A11          | Port is enabled and up        |
| Ethernet1/5             | Data      | Enabled     | Link Down  | A]]          | Link failure or not-connected |

| Ethernet1/6 [ | Data | Enabled  | Link Down       | A11 | Link failure or not-connected |
|---------------|------|----------|-----------------|-----|-------------------------------|
| Ethernet1/7 [ | Data | Enabled  | Sfp Not Present | A11 | Unknown                       |
| Ethernet1/8 M | Mgmt | Enabled  | Up              | A11 | Port is enabled and up        |
| Ethernet2/2 [ | Data | Enabled  | Link Down       | A11 | Link failure or not-connected |
| Ethernet2/5 [ | Data | Disabled | Sfp Not Present | A11 | Unknown                       |
| Ethernet2/6 [ | Data | Disabled | Sfp Not Present | A11 | Unknown                       |
| Ethernet2/7 [ | Data | Disabled | Sfp Not Present | A11 | Unknown                       |
| Ethernet2/8 [ | Data | Disabled | Sfp Not Present | A11 | Unknow                        |

前述したように、障害はセキュアファイアウォールプラットフォームで特定されたハードウェアの問題を示します。異なるスコー プの障害を確認して、各スコープの問題を絞り込むことができます。この例では、eth-uplinkの障害を示します。

FPR4110-04-A# scope eth-uplink FPR4110-04-A /eth-uplink # show fault Severity Code Last Transition Time ID Description F0727 2024-01-29T20:31:54.282 597025 lan Member 2/3 of Port-Channel 1 on fabric interconne Major F0727 2024-01-29T20:31:54.282 597023 lan Member 2/4 of Port-Channel 1 on fabric interconne Major F0282 2023-07-31T17:52:04.764 201600 lan port-channel 7 on fabric interconnect A oper stat F0282 2023-07-31T17:51:03.325 201446 lan port-channel 4 on fabric interconnect A oper stat Major Major F0282 2023-07-31T17:49:00.451 201281 lan port-channel 2 on fabric interconnect A oper stat Major F0282 2023-07-31T17:42:34.236 200638 lan port-channel 1 on fabric interconnect A oper stat Major Major F0282 2023-07-31T17:41:34.673 200660 lan port-channel 3 on fabric interconnect A oper stat

ポートチャネルの表示

これは、シャーシで設定されているポートチャネルの数と、その一般的なステータスを示します。

特定のポートチャネルスコープに移動して、メンバー情報を取得できます。

ポートチャネルが「Failed」と表示された場合は、TACに連絡して詳細なサポートを求めてください。これはポートチャネルの障 害の例です。

| FPR4110-0<br>FPR4110-0<br>Port Chan | 4-A /eth-uplink # sco<br>4-A /eth-uplink/fabr<br>nel: | ope fabric a<br>ic # show po | n<br>ort-channel |            |                   |              |         |
|-------------------------------------|-------------------------------------------------------|------------------------------|------------------|------------|-------------------|--------------|---------|
| Port Chan                           | nel Id Name                                           | Port Type                    | Admin State      | Oper State | Port Channel Mode | Allowed Vlan | State R |
| 1                                   | Port-channel1                                         | Data                         | Enabled          | Failed     | Active            | A11          | No oper |
| 2                                   | Port-channel2                                         | Data                         | Enabled          | Failed     | Active            | A11          | No oper |
| 3                                   | Port-channel3                                         | Data                         | Enabled          | Failed     | Active            | A11          | No oper |
| 4                                   | Port-channel4                                         | Data                         | Enabled          | Failed     | Active            | A11          | No oper |
| 7                                   | Port-channel7                                         | Data                         | Enabled          | Failed     | Active            | A11          | No oper |

FPR4110-04-A /eth-uplink/fabric # scope port-channel 1
FPR4110-04-A /eth-uplink/fabric/port-channel # show member

| <pre>FPR4110-04-A# connect fxos FPR4110-04-A(fxos)# show port-channel summary Flags: D - Down P - Up in port-channel (members) I - Individual H - Hot-standby (LACP only) s - Suspended r - Module-removed S - Switched R - Routed U - Up (port-channel) M - Not in use. Min-links not met</pre> |              |      |          |                     |  |
|----------------------------------------------------------------------------------------------------|--------------|------|----------|---------------------|--|
| Group                                                                                                    | Port-Channel | Туре | Protocol | Member Ports        |  |
| 1                                                                                                    | Po1(SD)      | Eth  | LACP     | Eth2/3(D) Eth2/4(D) |  |
| 2                                                                                                    | Po2(SD)      | Eth  | NONE     |                     |  |
| 3                                                                                                    | Po3(SD)      | Eth  | NONE     |                     |  |
| 4                                                                                                    | Po4(SD)      | Eth  | NONE     |                     |  |
| 7                                                                                                    | Po7(SD)      | Eth  | NONE     |                     |  |

### 関連情報

- FXOSトラブルシューティングファイルの生成
- ・ <u>Firepower eXtensible Operating System(FXOS)FAQへの回答</u>
- <u>FirepowerアプライアンスのNTP設定の設定およびトラブルシューティング</u>
- <u>Firepowerアプライアンスでのポートチャネルの設定と確認</u>

翻訳について

シスコは世界中のユーザにそれぞれの言語でサポート コンテンツを提供するために、機械と人に よる翻訳を組み合わせて、本ドキュメントを翻訳しています。ただし、最高度の機械翻訳であっ ても、専門家による翻訳のような正確性は確保されません。シスコは、これら翻訳の正確性につ いて法的責任を負いません。原典である英語版(リンクからアクセス可能)もあわせて参照する ことを推奨します。